## 在MAC OSX以LAN接駁安裝LBP843Cx驅動程式步驟(以OSX 10.11作示範) LBP843Cx printer driver Installation Guide for MAC OSX via LAN (OSX 10.11 as example)

1. 到佳能網站http://support-hk.canon-asia.com/ ,選擇相關的印表機型號及下載印表機的驅動程式

 $Please \ visit \ \underline{http://support-hk.canon-asia.com/} \ , \ select \ related \ printer \ model, \ and \ then \ download \ the \ printer \ driver$ 

2. 開啟下載檔案「Mac\_UFRII\_\*\*\*\*」,然後開啓"UFRII\_LT\_\*\*\*.pkg"文件開始安裝設定 Open "Mac\_UFRII\_\*\*\*", and then Open "UFRII\_LT\_\*\*\*.pkg" to start the driver installation

| • • •                 | Aac_UFRII_Ver10101_00       |    |
|-----------------------|-----------------------------|----|
| ×                     | 2 items                     | -0 |
|                       | <b></b>                     |    |
| Documents             | UFRII_LT_LIPS_LX_Installer. |    |
|                       | pkg                         |    |
|                       |                             |    |
|                       |                             |    |
|                       |                             |    |
|                       |                             |    |
|                       |                             |    |
|                       |                             |    |
|                       |                             |    |
|                       |                             |    |
|                       |                             |    |
|                       |                             |    |
|                       |                             |    |
| Mac_UFRII_Ver10101_00 |                             |    |
|                       |                             |    |
|                       |                             |    |

3. 按「Continue」 Click "Continue"

|                    | welcome to the Canon CARPS2/UFRILLI Printer Driver Installer      |  |
|--------------------|-------------------------------------------------------------------|--|
|                    | The following items will be installed:<br>UFRII LT Printer Driver |  |
|                    |                                                                   |  |
| Destination Select |                                                                   |  |
|                    |                                                                   |  |
|                    |                                                                   |  |
| Current and        |                                                                   |  |
|                    | Go Back Continue                                                  |  |

4. 按「Continue」 Click "Continue"

|                                        | Software License Agreement                                                                                                    |  |  |  |  |
|----------------------------------------|----------------------------------------------------------------------------------------------------|--|--|--|--|
| Introduction                           | English                                                                                                    |  |  |  |  |
| License                                | CANON SOFTWARE LICENSE AGREEMENT                                                                                                    |  |  |  |  |
| <ul> <li>Destination Select</li> </ul> | IMPORTANT                                                                                                    |  |  |  |  |
| <ul> <li>Installation Type</li> </ul>  | This is a legal agreement ("Agreement") between you and Canon Inc. ("Canon")                                                                                                    |  |  |  |  |
| Installation                           | or any printed material thereof (the "SOFTWARE") for certain Canon's copying machines printers and multifunctional peripherals (the "Roftware")                                                                                                    |  |  |  |  |
| Summary                                | READ CAREFULLY AND UNDERSTAND ALL OF THE RIGHTS AND<br>RESTRICTIONS DESCRIBED IN THIS AGREEMENT BEFORE INSTALLING<br>THE SOFTWARE. BY CLICKING THE BUTTON INDICATING YOUR<br>ACCEPTANCE AS STATED BELOW OR INSTALLING THE SOFTWARE, YOU<br>AGREE TO BE BOUND BY THE TERMS AND CONDITIONS OF THIS<br>AGREEMENT. IF YOU DO NOT AGREE TO THE FOLLOWING TERMS AND<br>CONDITIONS OF THIS AGREEMENT, DO NOT USE THE SOFTWARE. |  |  |  |  |
| 27                                     | <ol> <li>GRANT OF LICENSE         Canon grants you a personal, limited and non-exclusive license to use ("use" as used herein shall include storing, loading, installing, accessing, executing or disolavina) the SOFTWARE solely for the use with Products only on computers     </li> </ol>                                                                                                    |  |  |  |  |
|                                        | Print Save Go Back Continue                                                                                                    |  |  |  |  |

5. 按「Agree」 Click "Agree"

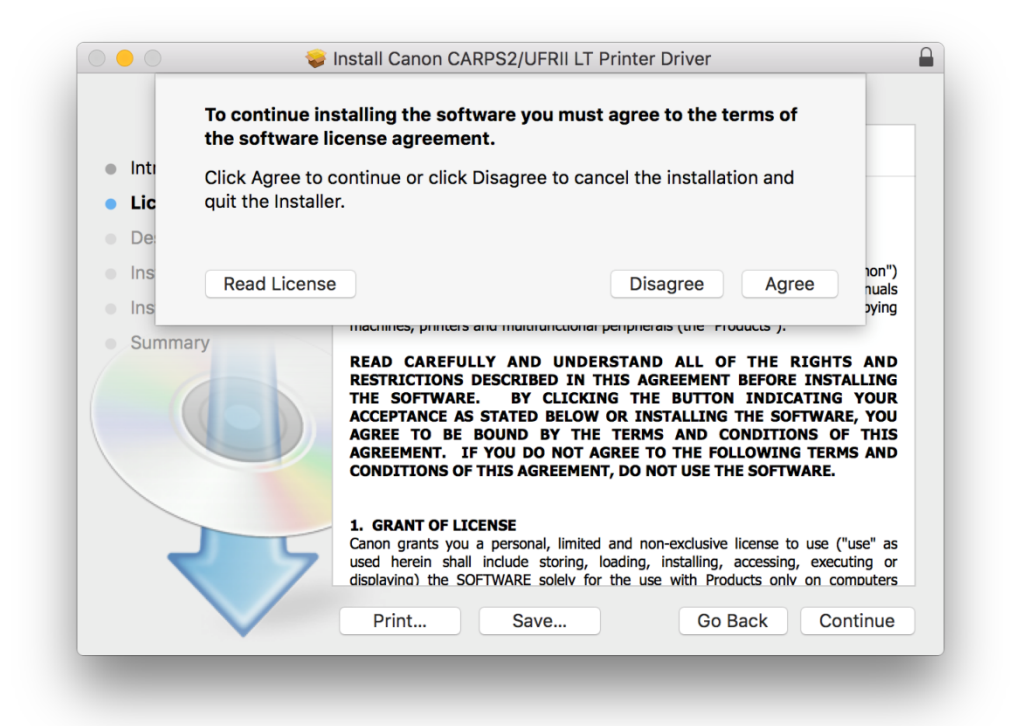

6. 按「Install」 Click "Install"

| ) 😑 💿 😺 İn                       | stall Canon UFR II/UFRII LT/LIPSLX Printer Driver                 |  |  |
|----------------------------------|-------------------------------------------------------------------|--|--|
|                                  | Standard Install on "Macintosh HD"                                |  |  |
| Introduction                     | This will take 162.3 MB of space on your computer.                |  |  |
| License                          | Click Install to perform a standard installation of this software |  |  |
| Destination Select               | on the disk "Macintosh HD".                                       |  |  |
| Installation Type                |                                                                   |  |  |
| <ul> <li>Installation</li> </ul> |                                                                   |  |  |
| Summary                          |                                                                   |  |  |
|                                  |                                                                   |  |  |
| 27                               | Change Install Location                                           |  |  |
|                                  | Go Back Install                                                   |  |  |
|                                  |                                                                   |  |  |

請輸入登入名稱及密碼 (如出現以下畫面) ,然後按「安裝軟體」
 Please enter the login username and password (If this screen is shown below), and then click "Install Software"

| your passw | trying to install new software. Type<br>ford to allow this. |
|------------|-------------------------------------------------------------|
| Username:  | Call Center                                                 |
| Password:  |                                                             |
|            | Cancel Install Software                                     |

8. 按「Close」 Click "Close"

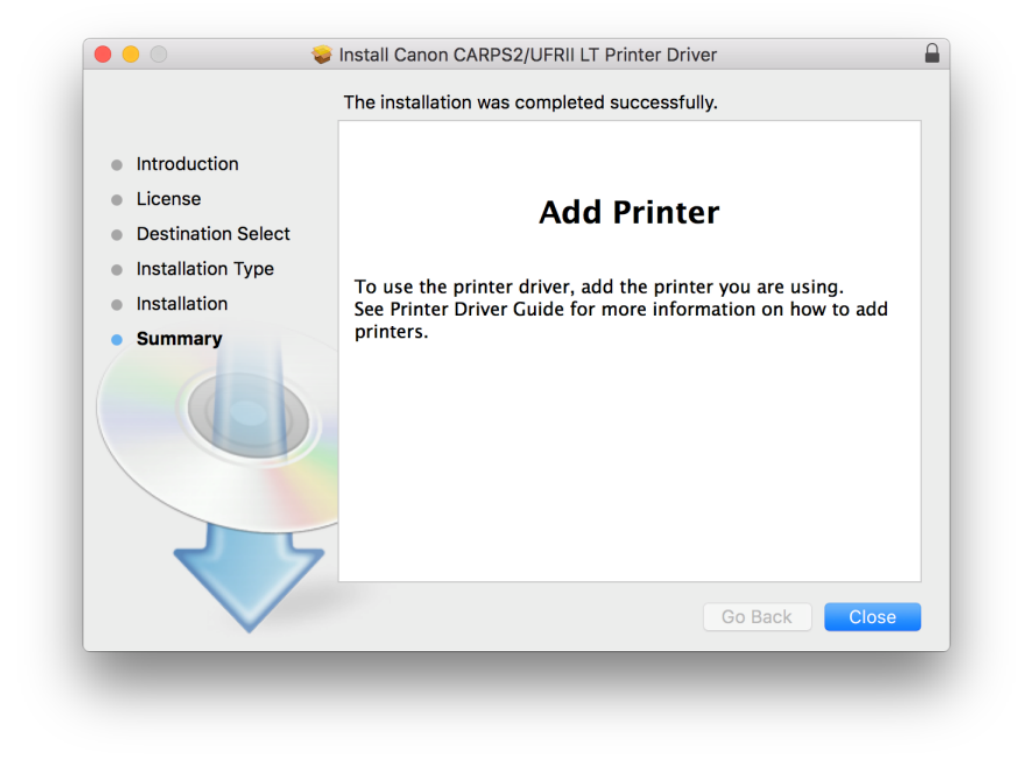

\*\*完成安裝驅動程式後,請於印表機上設定連接到網絡 \*\*After finished the driver installation, please connect the printer to a wireless network

9. 將本機透過路由器連接到電腦,使用區域網路纜線將本機連接到路由器 Connect the machine to a computer via a router; use a LAN cable to connect the machine to the router

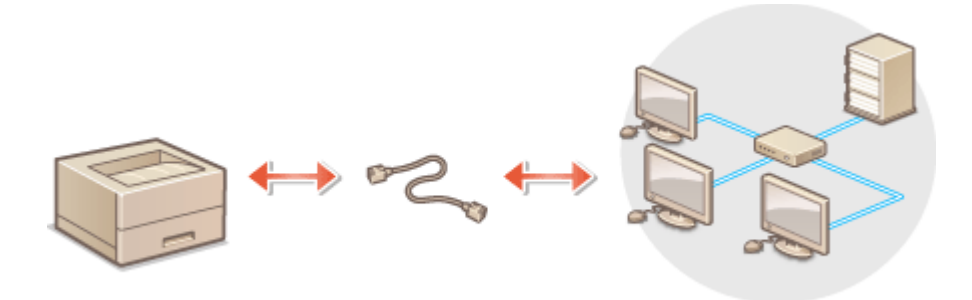

10. 使用區域網路纜線將本機連接到路由器,推入接頭,直至聽到喀嗒聲,開啟印表機

Connect the machine to a router by using a LAN cable, push the connector in until it clicks into place, and then turn on the printer

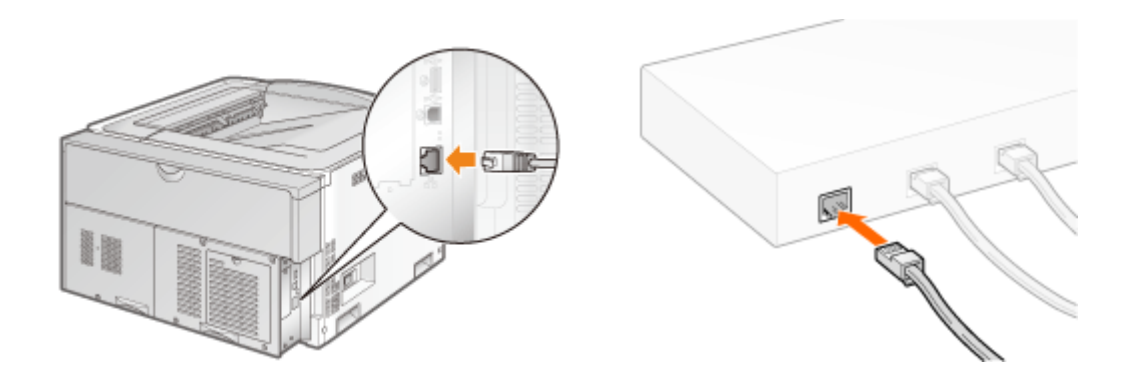

等待約 2 分鐘,等待時,會自動設定 IP 位址 Wait approximately 2 minutes, while you wait, the IP address is set automatically

- 開啟印表機,於印表機上,按「功能表圖」
   Turn on printer, and then click <Menu圖> on printer
- 12. 使用▲/▼選擇「網路設定」,然後按「
   Use ▲/▼ to select <Network Settings>, and then click <</li>
- 選擇「有線/無線區域網路」,然後按「
   Select <Network Settings>, and then click
- 選擇「有線區域網路」,然後按「
   Select <Wired LAN>, and then click <</li>

| Select LAN   |  |
|--------------|--|
| Wired LAN    |  |
| Wireless LAN |  |
|              |  |
|              |  |

Settings applied.

15. 按「功能表圖」 Click <Menu圖> 16. 完成印表機上的網絡設後,按一下電腦左上角< ● >圖案,選擇<系統偏好設定>,再選擇<印表機和掃描器>

After finished the network setup in the printer, please click the top left corner of the computer < • > icon, click <System Preferences>, and then click <Printers and Scanners>

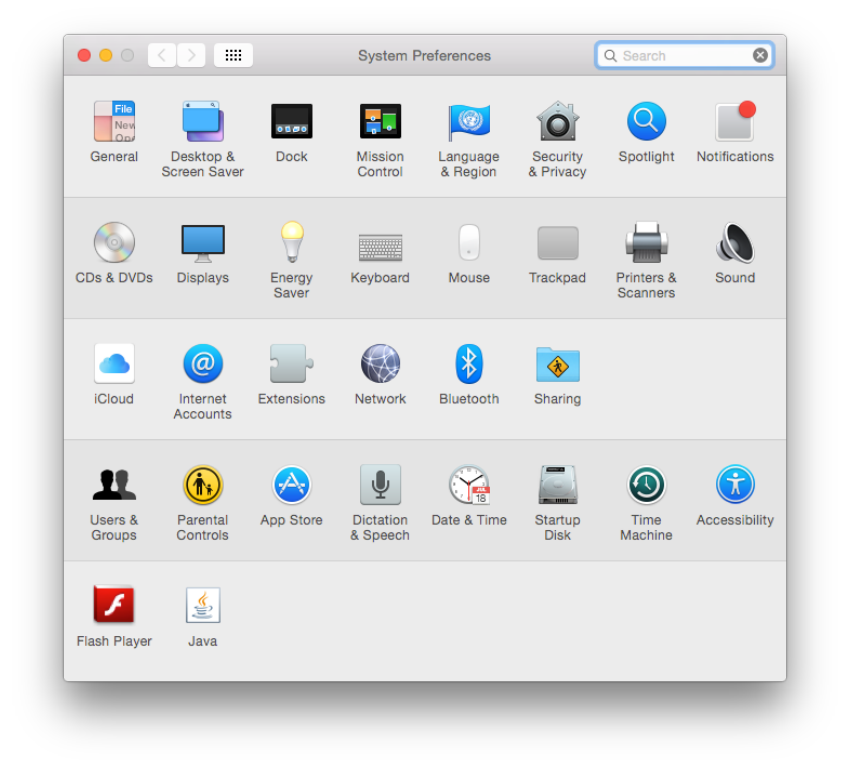

17. 於 [印表機和掃描器 (Printers& Scanners)] 視窗,按一下「+」按鈕加入印表機 In the [Printers & Scanners] window, and then click the "+" button to register the printer

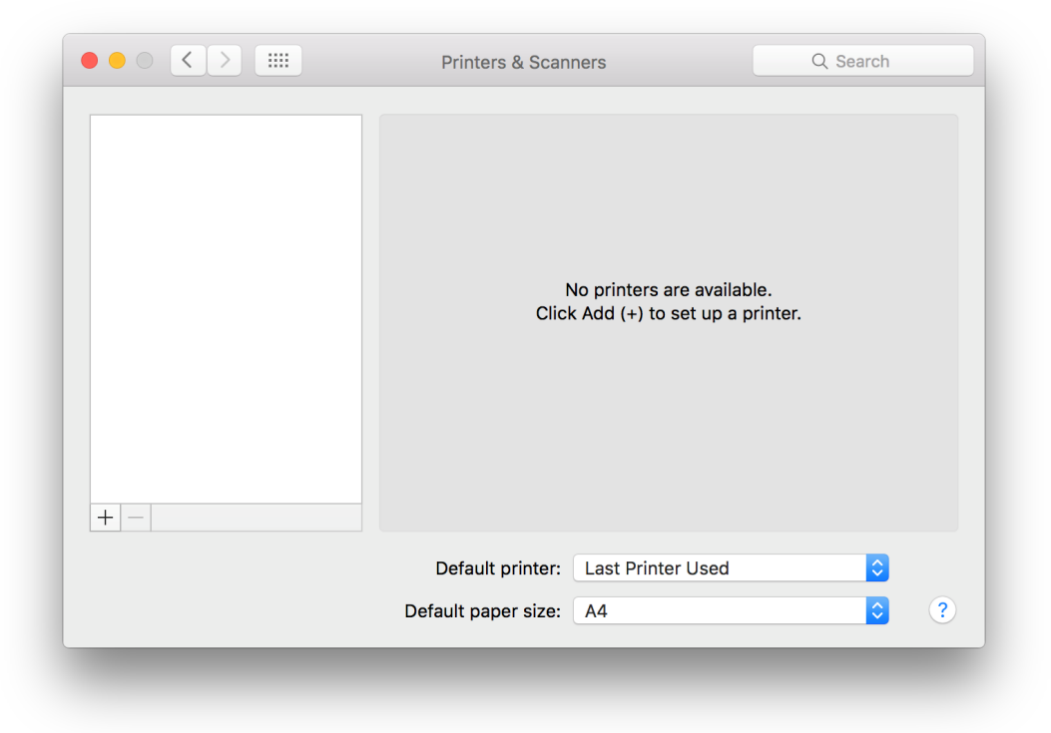

名稱選擇「Canon LBP843C」,種類「Bonjour」,確認「使用(Use)」為「Canon LBP843C」(下圖以LBP251 為例子),然後按「加入(Add)」

Choose "Name" as "Canon LBP843C", confirm "Kind" as "Bonjour" and "Use" as "Canon LBP843C" (below picture uses LBP251 as example), and then click "Add"

|             | -             | Q SE | earch   |     |
|-------------|---------------|------|---------|-----|
| efault IP V | Vindows       | Se   | earch   |     |
| Name        |               | ^    | Kind    |     |
| Canon LBP25 | 1             |      | Bonjour |     |
|             |               |      |         |     |
|             |               |      |         |     |
|             |               |      |         |     |
|             |               |      |         |     |
|             |               |      |         |     |
| Name:       | Canon LBP251  |      |         |     |
| Location:   |               |      |         |     |
| Use:        | Canon L BP251 |      |         |     |
| 000.        | ounon Ebi zor |      |         |     |
|             |               |      |         |     |
|             |               |      |         | Add |

\*\*\* 如「使用(Use)」不是「Canon LBP843C」,請按以下步驟設定\*\*\* \*\*\* If "Use" is not "Canon LBP843C", please refer to the steps below

a) 請如下圖按下「使用(Use)」的下拉選單,選擇 "Select Software " Please click the drop-down list of "Use", and then choose "Select Software"

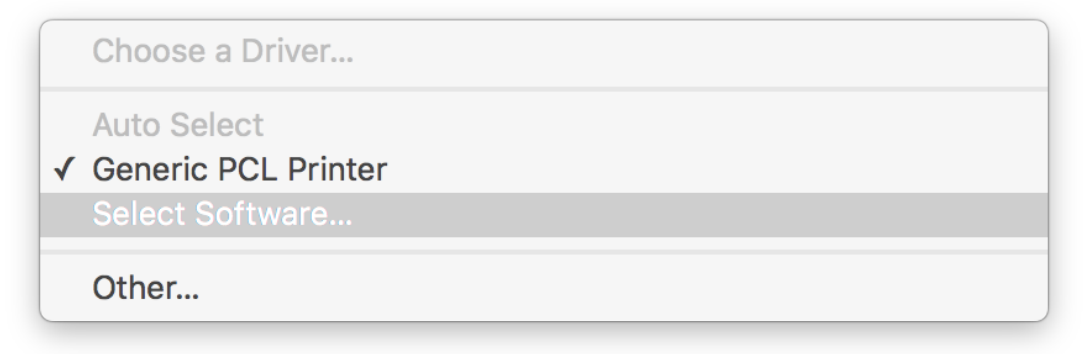

b) 輸入LBP843C以搜尋「Canon LBP843C」,然後按「OK」 Enter "LBP843C", and then choose "Canon LBP843C", and then click "OK"

|               | Printer Software |
|---------------|------------------|
|               | Q LBP843         |
| Canon LBP843C |                  |
|               |                  |
|               |                  |
|               |                  |
|               |                  |
|               |                  |
|               |                  |
|               |                  |
|               |                  |
|               |                  |
|               | Cancel           |
|               | Calicer          |
|               | Cancel OK        |

## 19. 新增印表機完成,驅動程式安裝完畢(下圖以LBP251為例子)

After the printer is added, driver installation is completed (below picture uses LBP251 as example)

| Printers        | 3                   | Canon LBP251       |                     |
|-----------------|---------------------|--------------------|---------------------|
| Idle, Last Used |                     | Open Print Queue   |                     |
|                 | -                   | Options & Supplie  | S                   |
|                 | Location:           | CHK-CC的MacBook Pro |                     |
|                 | Kind:               | Canon LBP251       |                     |
|                 | Status:             | Idie               |                     |
| + -             | Share this printe   | er on the network  | Sharing Preferences |
|                 | Default printer:    | Last Printer Used  | <b></b>             |
|                 | Default paper size: | A4                 |                     |

<完> <END>